# Appendix 4: Import a Schedule FED Text File Into Excel

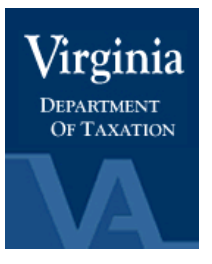

## Locality Representatives:

Receive the Schedule FED text file via EESMC. Import the data into Excel by doing the following:

- 1. Initiate Excel.
- 2. Click on the folder icon.
- 3. Change 'files of type' to select "all files".
- 4. Click on desired file path.
- 5. Double-click on the desired file name to open the file.

| Open                                                                   | ? ×                |
|------------------------------------------------------------------------|--------------------|
| Look in: 🗀 Userdata 💽 🗈 😰 🔛 📰 📰 🎩                                      | 1                  |
| Database                                                               | Open               |
| Documents                                                              |                    |
| Flowchrt Flowchrt                                                      |                    |
| Messages                                                               | Advanced           |
| Misc                                                                   |                    |
| Presents                                                               |                    |
| Spreadsh                                                               |                    |
| Electronic Delivery.doc                                                |                    |
|                                                                        |                    |
|                                                                        |                    |
| J                                                                      |                    |
| Find files that match these search criteria:                           |                    |
| File name: Text or property:                                           | <u> </u>           |
| Files of type:     All Files (* *)         Last modified:     any time | Ne <u>w</u> Search |
| 2 file(s) found.                                                       |                    |

## The Text Wizard opens.

| Text Import Wizard - Step 1 of 3                                                                                                    | <u>? ×</u> |
|----------------------------------------------------------------------------------------------------|------------|
| The Text Wizard has determined that your data is Delimited.<br>If this is correct, choose Next, or choose the data type that best describes your data.           |            |
| Original data type<br>Chaosa the file type that hest describes your data:                                                                                        |            |
| Chouse the tile type that best destribes your data:                                                                                                    |            |
| <ul> <li>Delimited</li> <li>Characters such as commas or tabs separate each rield.</li> <li>Characters such as commas with spaces between each field.</li> </ul> |            |
| C Fixed width - Fields are aligned in coldnins with spaces between each field.                                                                                   |            |
| Start import at <u>r</u> ow: 1 🚔 File <u>o</u> rigin: Windows (ANSI)                                                                                             | •          |
| Preview of file C:\Schedule FED information\test 2- eesm.txt.                                                                                                    |            |
| 1 422808673,,PECK,JOE,155.00,0,11510,51013,08/08/2005,2001<br>2 224852421,212060625,TUTUNCU,EKREM,TUTUNCU,OMUR,2001 N ADAMS ST                                   |            |
| 3 934718697,953719366,LANDIVAR,ROSA,CUELLAR-VACA,PATRICIO,843 S (                                                                                                | 51         |
| 5 127567379,411067918,DELEON, MANUEL, DELEON, ELEANOR, 1957 VALLEYWOO                                                                                            |            |
|                                                                                                    |            |
|                                                                                                    |            |
|                                                                                                    |            |
| Cancel < Back Next > <u>Fi</u> nis                                                                                                    | h          |

- 6. Click the radio button for "Delimited" to choose the data type.
- 7. Click "Next".

| Text Import W                    | 'izard - Step                       | 2 of 3                         |                     |                    |                |         | ? ×        |  |  |
|----------------------------------|-------------------------------------|--------------------------------|---------------------|--------------------|----------------|---------|------------|--|--|
| This screen let<br>how your text | s you set the c<br>is affected in t | lelimiters you<br>he preview b | r data con<br>elow. | tains. You can see |                |         |            |  |  |
| Delimiters                       |                                     |                                |                     |                    | tivo dolimitor |         |            |  |  |
| □ I _ab □ Semicolon              |                                     |                                |                     |                    |                |         |            |  |  |
| Space                            | Space Other: Text gualifier:        |                                |                     |                    |                |         |            |  |  |
| L                                |                                     |                                |                     |                    |                |         |            |  |  |
| -Data preview-                   |                                     |                                |                     |                    |                |         |            |  |  |
|                                  |                                     |                                |                     |                    |                |         |            |  |  |
|                                  |                                     | <b>_</b>                       |                     |                    | L              |         | <b>•</b> 1 |  |  |
| 422808673                        | 212060625                           | PECK                           | NAGRA               | ISS.00             | ט<br>סאדדיס    | 2001 W  |            |  |  |
| 934718697                        | 953719366                           | LANDIVAR                       | ROSA                | CUELLAR-VACA       | PATRICIO       | 843 S G |            |  |  |
| 228857116                        | 231991030                           | KHAN                           | AMIR                | Mushtaq            | Alvina         | 5550 CO |            |  |  |
| 127567379                        | 411067918                           | DELEON                         | MANUEL              | DELEON             | ELEANOR        | 1957 VA | <b>-</b>   |  |  |
| •                                |                                     |                                |                     |                    |                | Þ       | _          |  |  |
|                                  |                                     |                                |                     |                    |                |         |            |  |  |
|                                  |                                     |                                | Cancel              | < <u>B</u> ack     | Next >         | Einish  |            |  |  |

- 8. Click on "Comma" as the delimiter that separates your fields.
- 9. Make sure that no other delimiter boxes are selected.
- 10. Click on the "Finish" button.

11. Data will be brought into Excel in a column data format.

| 12. | Save the newly | created | file to the | location | of you | r choice. |
|-----|----------------|---------|-------------|----------|--------|-----------|
|-----|----------------|---------|-------------|----------|--------|-----------|

| <del>2</del> | a 🗠 🖪       | 😵 🔏 🗈     | 🖺 🝼 🔹    | n + Ca +  | 🍓 Σ f*  |          | 10        | 0% 🖣 🕐    | Arial     |      | • 10 • H  | <u>з и</u> | 토 중 권  | - <u>A</u> |
|--------------|-------------|-----------|----------|-----------|---------|----------|-----------|-----------|-----------|------|-----------|------------|--------|------------|
| C16          |             | = MCG     | URE      |           |         |          |           |           | 1         |      |           |            |        |            |
|              |             |           |          |           |         |          |           |           |           |      |           |            |        |            |
| a te         | est 2- eesm |           |          |           |         |          |           |           |           |      |           |            |        | _          |
|              | A           | В         | С        | D         | E       | F        | G         | Н         |           | J    | К         | L          | M      | N          |
| 1            | 422808673   |           | PECK     | JOE       | 155     | 0        | 1151      | 51013     | 8/8/2005  | 2001 |           |            |        |            |
| 2            | 224852421   | 212060625 | TUTUNCU  | EKREM     | TUTUNCU | OMUR     | 2001 N A  | DAMS ST A | ARLINGTO  | VA   | 222013752 |            | 50856  | 0          |
| 3            | 934718697   | 953719366 | LANDIVAR | ROSA      | CUELLAR | PATRICIO | 843 S GF  | REENBRIER | ARLINGTO  | VA   | 222046301 |            | 8000   | 0          |
| 4            | 228857116   | 231991030 | KHAN     | AMIR      | Mushtaq | Alvina   | 5550 COI  | APT 402   | ARLINGTO  | VA   | 222043156 |            | 1042   | 0          |
| 5            | 127567379   | 411067918 | DELEON   | MANUEL    | DELEON  | ELEANOF  | 1957 VAL  | LEYWOOD   | MCLEAN    | VA   | 221014931 |            | 3356   | 0          |
| 6            | 199464475   | 489861924 | RUFFING  | FRANK     | RUFFING | SHERYL   | 4935 LITT | 'LE FALLS | FARLINGTO | VA   | 222072831 |            | 0      | 0          |
| 7            | 224190885   | 550926358 | ROCH     | THIERRY   | RAEBEL  | SHEILA   | 4900 17T  | H N ST    | ARLINGTO  | VA   | 222072081 |            | 0      | 0          |
| 8            | 228937825   |           | LANDAVE  | MARVIN    |         |          | 5105 12T  | H S ST    | ARLINGTO  | VA   | 222043303 |            |        |            |
| 9            | 490588799   |           | BARNETT  | VICTIORIA | (       |          | 704 N FL  | ORIDA ST  | ARLINGTO  | VA   | 222051106 |            | 47502  | 684        |
| 10           | 577313441   |           | GARCIA   | JOSE      |         |          | 1034 S F  | RAPT 83   | ARLINGTO  | VA   | 222043245 |            | 35868  | 0          |
| 11           | 229650706   |           | COONEY   | JOHN      | 64643   | 0        | 3121      | 51013     | 8/8/2005  | 2001 |           |            |        |            |
| 12           | 224219234   |           | AHMED    | HEYFA     | 21822   | 0        | 2441      | 51013     | 8/8/2005  | 2001 |           |            |        | ~          |
| 13           | 205543140   |           | PORTO    | LISA      |         |          | 24 S MAI  | VCHESTER  | ARLINGTO  | VA   | 222041075 | С          | 9000   | - 2 h      |
| 14           | 205543140   |           | PORTO    | LISA      |         |          | 24 S MAI  | VCHESTER  | ARLINGTO  | VA   | 222041075 | С          | 28269  | 1.2        |
| 15           | 579211998   |           | ELTAHER  | MOHAME    | D       |          | 4814 2NE  | N RD      | ARLINGTO  | VA   | 222032631 | С          | 15105  | ALM.       |
| 16           | 498704132   |           | MCGUIRE  | JOSEPH    |         |          | 2250 CLA  | FAPT 214  | ARLINGTO  | VA   | 222013333 |            | 0      | J          |
| 17           | 436828117   |           | NICHOLS  | JEANMAR   | 8IE     |          | 3242 S S  | TAFFORD S | ARLINGTO  | VA   | 222062013 | С          | 170115 | 3000       |
| 18           | 225701679   |           | MERROW   | ANDREW    | ΤP      |          | 3117 N N  | OTTINGHAI | ARLINGTO  | VA   | 222071363 | С          | 2000   | 0          |
| 19           | 240141757   |           | POTTS    | RAMSAY    |         |          | 2818 N 2  | 7TH ST    | ARLINGTO  | VA   | 222074921 | С          | 25000  | 0          |
| 20           | 578563455   | 207368873 | KRISTOF  | EMORY     | KRISTOF | DIANA    | 3912 N V  | /AKEFIELD | ARLINGTO  | VA   | 222072940 | С          | 126891 | 0          |
| 21           | 89720058    |           | DIXON    | DESYREE   |         |          | PO BOX    | 3452      | ARLINGTO  | VA   | 222030452 | С          | 5400   | 0          |
| 22           | 256499126   |           | LANGE    | PARKER    |         |          | 1307 N L  | YNNBROOF  | ARLINGTO  | VA   | 222014918 |            | 62572  | 0          |
| 23           | 225976802   |           | ROCHA-R  | RUBEN     |         |          | 940 S W/  | APT 119   | ARLINGTO  | VA   | 222043025 |            | 27080  | 603        |
| 24           | 456553433   |           | KRAUSE   | ALEXAND   | ER      |          | 708 S VE  | ITCH ST   | ARLINGTO  | VA   | 222042123 |            | 29994  | 0          |
| 25           | 203549474   |           | BROWN    | JULIETTE  |         |          | 3085 S J/ | ACKSON S  | TARLINGTO | VA   | 222040000 |            | 209479 | 1280       |
| 26           | 403705991   |           | DUGGER   | DONNA     |         |          | 2111 JEF  | FAPT 409  | ARLINGTO  | VA   | 222023137 |            | 743    | 0          |
| 27           | 462758270   |           | ROE      | DENISE    |         |          | 1600 N O  | AAPT 1203 | BARLINGTO | VA   | 222092756 |            | 35000  | 0          |
| 28           | 226552787   |           | BENNETT  | LAUREN    |         |          | 11942 G0  | DODWOOD   | FAIRFAX   | VA   | 220305710 |            | 2500   | 0          |
| 29           | 518922399   |           | MAAS     | RONALD    |         |          | 2661 S V  | /APT D    | ARLINGTO  | VA   | 222061243 |            | 39200  | 0          |
| 30           | 223437663   |           | RABB     | MICHAEL   |         |          | 2301 25T  | HAPT 206  | ARLINGTO  | VA   | 222062896 |            | 1700   | 0          |
| 31           | 561735771   |           | MACK     | BENJAMI   | V       |          | 1953 WA   | VE PL     | SAN JOSE  | CA   | 951331127 |            | 32476  | 0          |
| 32           | 226961162   |           | CIFUENTE | MARGAR    | TA      |          | 5412 8TH  | S RD      | ARLINGTO  | VA   | 222042620 |            | 0      | 0          |

### Column Descriptions for Data Imported into Excel

Once data has been imported in to Excel use the following descriptions to identity information in the applicable columns:

- Column A Primary Social Security Number
- Column B Secondary (Spouse) Social Security Number
- Column C Customer last name indicated on the return
- Column D Customer first name indicated on the return
- Column E Spouse last name indicated on the return
- Column F Spouse first name indicated on the return
- Column G Address (Address Line 1, Address Line 2, City, State, ZIP)
- Column H Schedule Name
- Column I Gross Receipts or Sales
- Column J Depreciation and Section 179 Expense Deduction
- Column K Business Activity Code (NAICS Code)
- Column L Business Locality Code (FIPS Code)
- Column M Car and Truck Expenses
- Column N Inventory at the end of the year
- Column O Number of miles you used your vehicle for: Business (Line 7)
- Column P Number of miles you used your vehicle for: Commuting (Line 8)
- Column Q Number of miles you used your vehicle for: Other (Line 9)

## **NOTE:** Schedule 2106 and 2106-EZ information in the next 5 fields

Column R – Number of miles you used your vehicle for: Business (Line10)

Column S – Number of miles you used your vehicle for: Commuting (Line11)

Column T – Number of miles you used your vehicle for: Other (Line 12)

Column U – Percent of business use of vehicle: Vehicle 1

Column V – Percent of business use of vehicle: Vehicle 2

#### **NOTE:** Schedule 4562 information follows on the next 7 fields

Column W – Property used more than 50% in a qualified business use: Type of property

Column X – Date placed in service (MM/DD/YYYY)

Column Y – Business/Investment use percentage

Column Z – Cost or other basis

Column AA – Depreciation deduction

Column AB – Elected Section 179 cost

Column AC – Business Locality Code

Column AD – System date (M/DD/YYYY)

Column AE – Filing Year